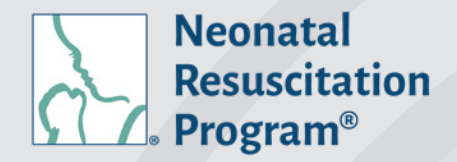

American Academy of Pediatrics

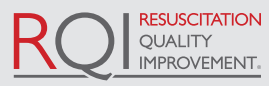

DEDICATED TO THE HEALTH OF ALL CHILDREN"

An American Heart Association<sup>®</sup> and Laerdal Program

## NRP Learning Platform Registration Process Flow

## **NRP LP Direct Connection**

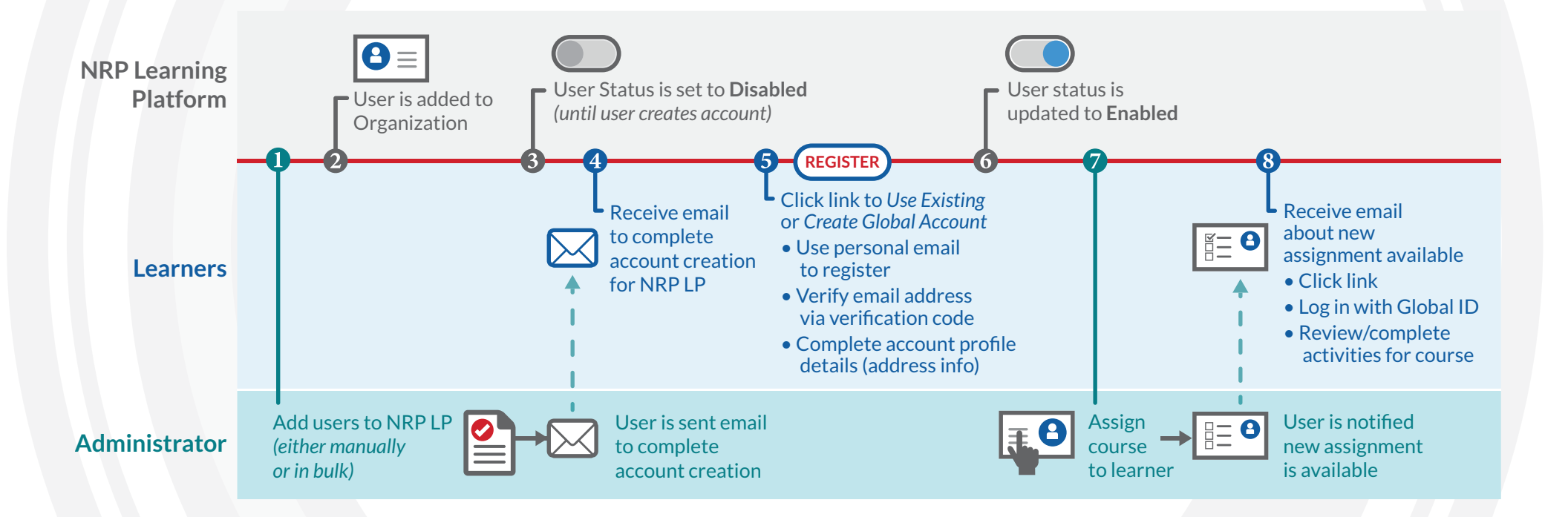

## NRPsupport@RQIPartners.com | NRP Support: 1-866-293-1034 AAP.org/NRP | RQIPartners.com/NRP

RQI Partners is committed to accessibility in all digital content it creates to allow inclusion of people with a diverse range of hearing, movement, sight, and cognitive abilities. Therefore, RQI Partners works to ensure that digital components of its web sites meet the accessibility criteria of WCAG Guidelines 2.0 (Level AA).

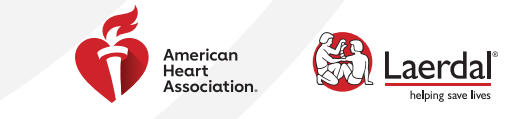

©2022 RQI Partners, LLC and ©American Academy of Pediatrics 22-010